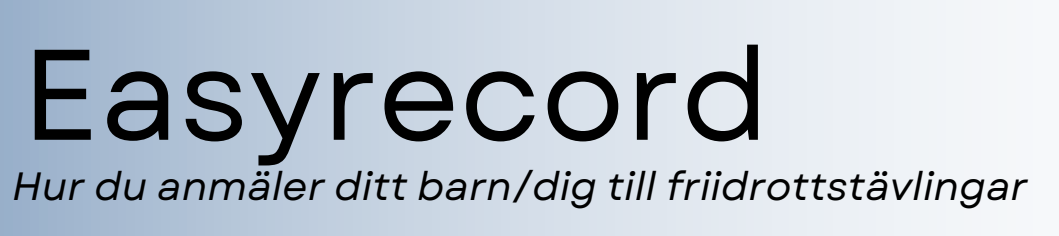

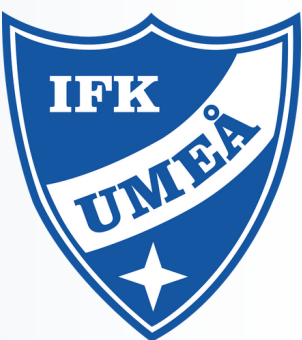

- 1.Gå in på Easyrecord och välj tävlingen du vill anmäla till: https://www.easyrecord.se/index
- 2.Klicka på Anmälan.
- 3. Välj IFK Umeå som förening och fyll i namn och e-post. Klicka på *Fortsätt*.
- 4. Klicka på rutan *Välj deltagare* och skriv in namnet på deltagaren du vill anmäla. Om namnet inte kommer upp får istället klicka längst ner där det står *Lägg till nu deltagare*. Fyll i uppgifterna och klicka på *Lägg till*.
- 5.När namnet är ifyllt klickar du på *Välj klass*. Det kommer upp en rullgardinsmeny. Välj klassen längst ner i listan för att tävla mot andra i samma ålder.
- 6. Klicka på *Välj gren*. Det kommer upp en rullgardinsmeny. Välj grenen som du vill anmäla till. Klicka därefter på knappen *Lägg till preliminär anmälan*. Vill du välja fler grenar upprepar du detta steg igen. Du behöver inte fylla i *Säsongbästa* eller *Personbästa*.
- 7.När du är nöjd med grenarna du valt så klickar du på *Bekräfta* anmälan.
- 8.Du är nu anmäld och klar.

## Övrig info:

IFK Umeå står alltid för startavgiften på 3 stycken grenar/tävling om ingen annan information ges. Det går bra att anmäla sig till fler grenar men då får man stå för startavgiften själv. Vid efteranmälan står man själv för mellanskillnaden mellan ordinarie anmälan och efteranmälan. Vid ej start (DNS) står man också för startavgiften själv. Alla extraavgifter faktureras i slutet på terminen.